# Filing of 10-D Pension form

A STEP BY STEP FORMAT THAT WILL HELP TO FILE THE 10-D PENSION FORM ONLINE.

To begin with you need to click on <u>https://unifiedportal-mem.epfindia.gov.in/memberinterface/</u>

OR

Open MOZILLA FIREFOX can type "epfo unified portal member login."

After clicking the above link the following page opens up

In which you need to type your UAN ,Password and Captcha. Then Sign In.

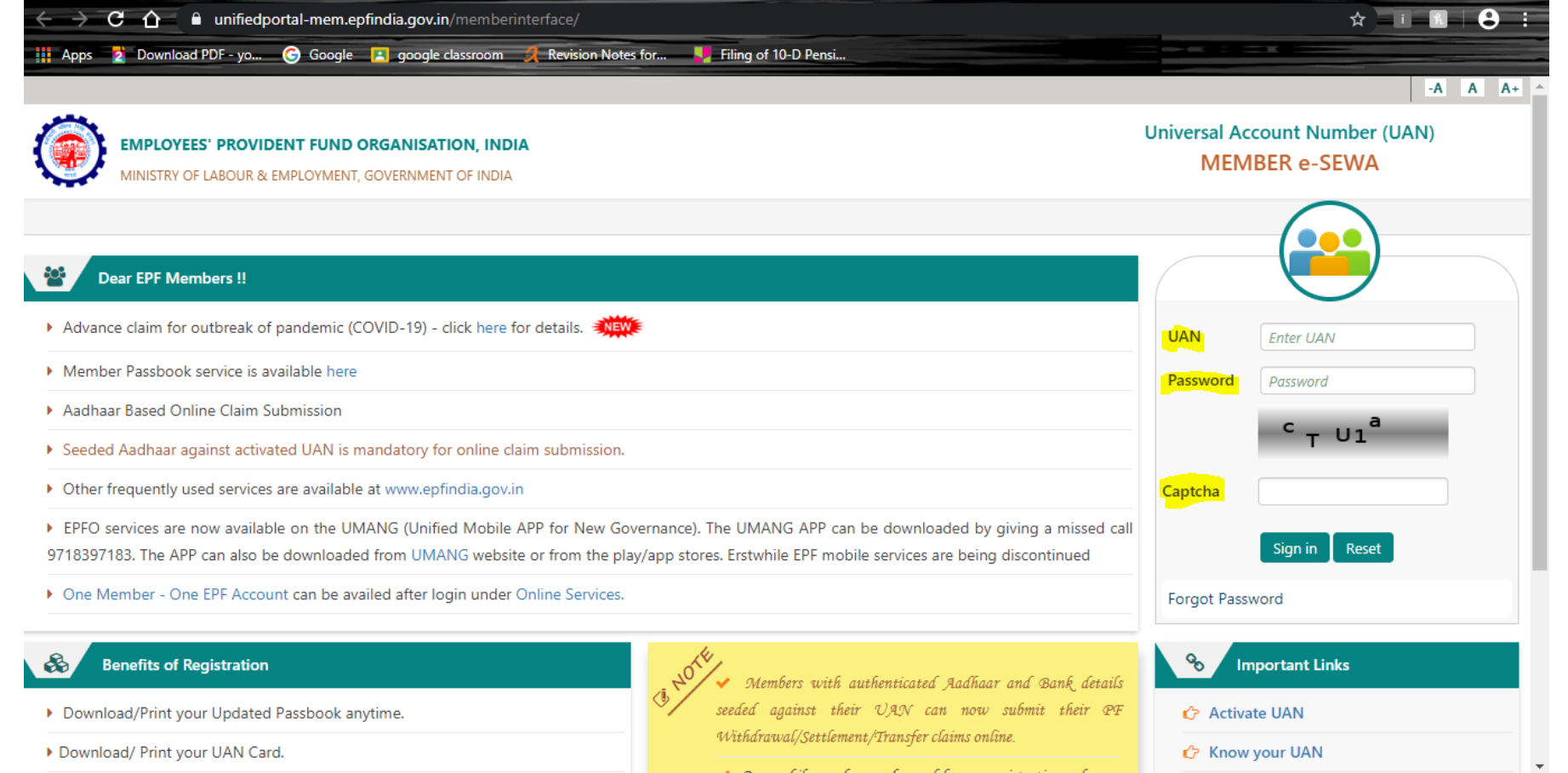

**NOTE** : You are recommended to use **MOZILLA FIREFOX** on your desktop for better results. Also you cannot proceed unless you have completed filling the e-nomination form.

# Once you have signed in the following screen will appear to you Considering you have filed your e-nomination click >>LATER

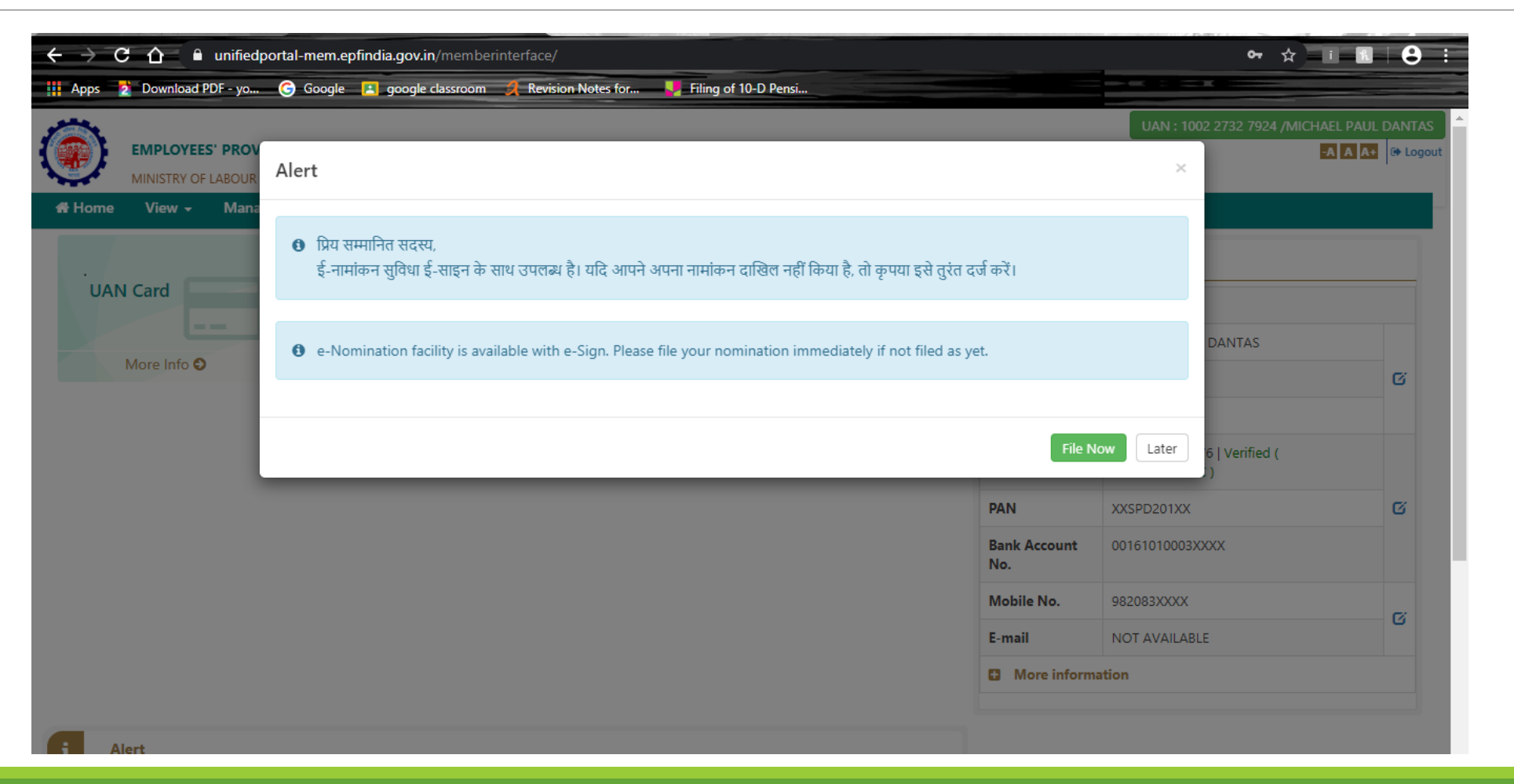

### **STEP 2** After completion of e-nomination go to option >> ONLINE SERVICES>> CLAIM (form - 31,19,10C & 10D)

| ) ESign V2.0<br>← ) → C <sup>4</sup> @ | × +                                                                | https://unifi                                        | edportal-mem.epfindia.gov.in/memberinterface/eSignContro                                     | lerV2/eSin\ 🚥 🗵 🔓 Search |                                |                      | =       |
|----------------------------------------|--------------------------------------------------------------------|------------------------------------------------------|----------------------------------------------------------------------------------------------|--------------------------|--------------------------------|----------------------|---------|
| Most Visited U G                       | etting Started 🚿 Hom<br>DYEES' PROVIDENT F<br>RY OF LABOUR & EMPLO | e - uidai () EPFi<br>FUND ORGANI:<br>DYMENT, GOVERNI | O: Unified Portal 🛞 EPFO Member Eseva 🤀 UD on CTAS System<br>SATION, INDIA<br>MENT OF INDIA  |                          | UAN : 1004 0364 5427 /VIJAY GC | PAL JADHA            | out     |
| <b>쑴 Home View</b><br>중Home            |                                                                    | Account +                                            | Online Services  CLAIM (FORM-31, 19, 10C& 10D)                                               |                          |                                |                      |         |
| E - H                                  | astakshar<br>Pdf signed successi                                   | fully!!!                                             | ONE MEMBER - ONE EPF ACCOUNT (TRANSFER REQUEST)<br>TRACK CLAIM STATUS<br>DOWNLOAD ANNEXURE K |                          | •                              |                      | =       |
|                                        |                                                                    |                                                      | -                                                                                            |                          |                                |                      |         |
| -                                      |                                                                    |                                                      | =                                                                                            |                          |                                |                      |         |
| =                                      |                                                                    |                                                      |                                                                                              |                          |                                |                      |         |
|                                        |                                                                    |                                                      |                                                                                              |                          |                                |                      |         |
| 9 📋                                    | <i>(</i>                                                           | 0                                                    |                                                                                              |                          | en 🖀 😮 👄 🏲 🐗 🖽 📢               | ) 10:47 A<br>20-Mar- | M<br>20 |

After you have clicked on the CLAIM OPTION the following window will open . In this you have to fill in your full **SALARY** Bank account number . **(Highlighted in YELLOW)** 

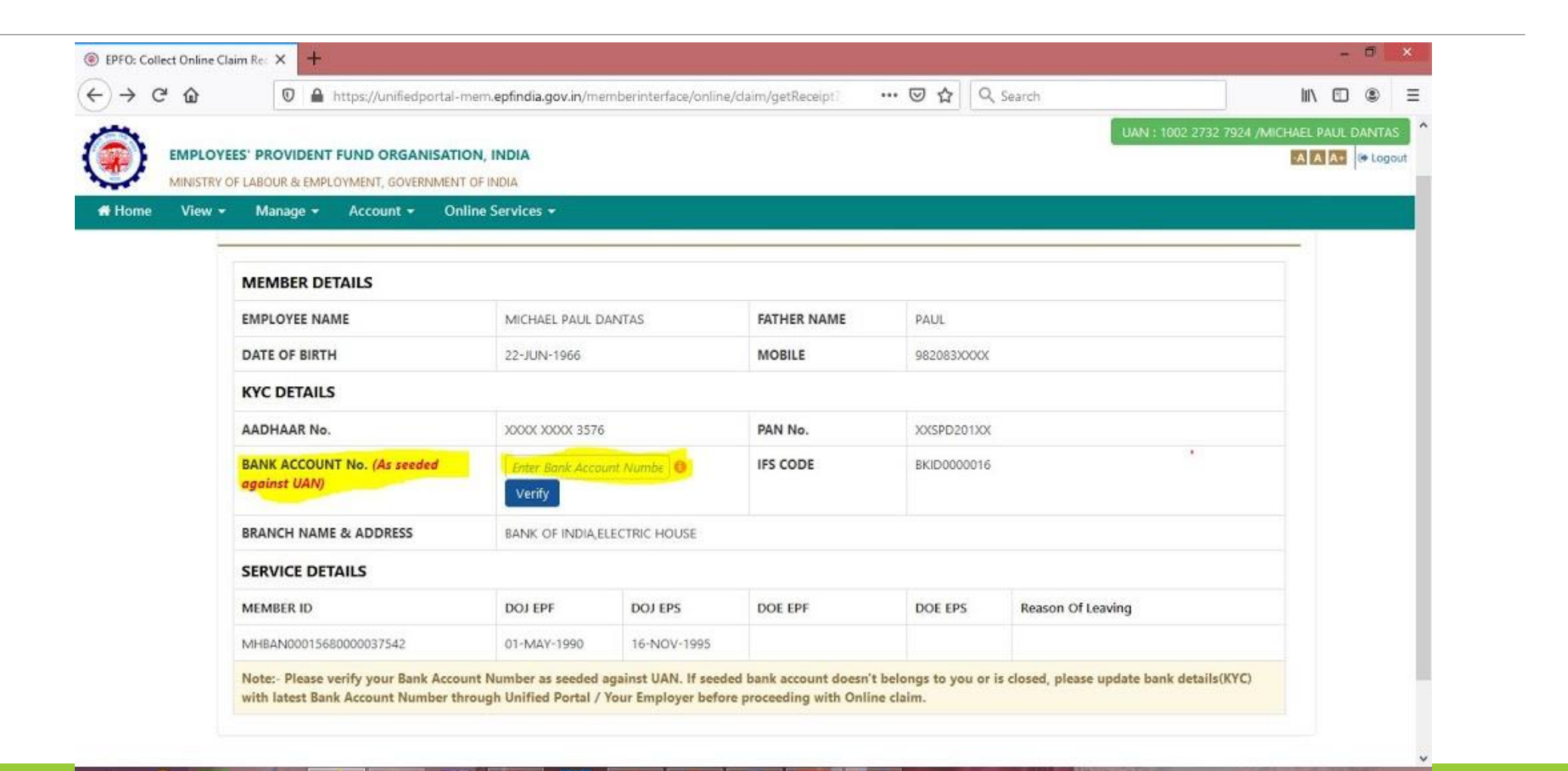

# Once your bank details are verified , you will get the following screen . And you have to click on **YES.**

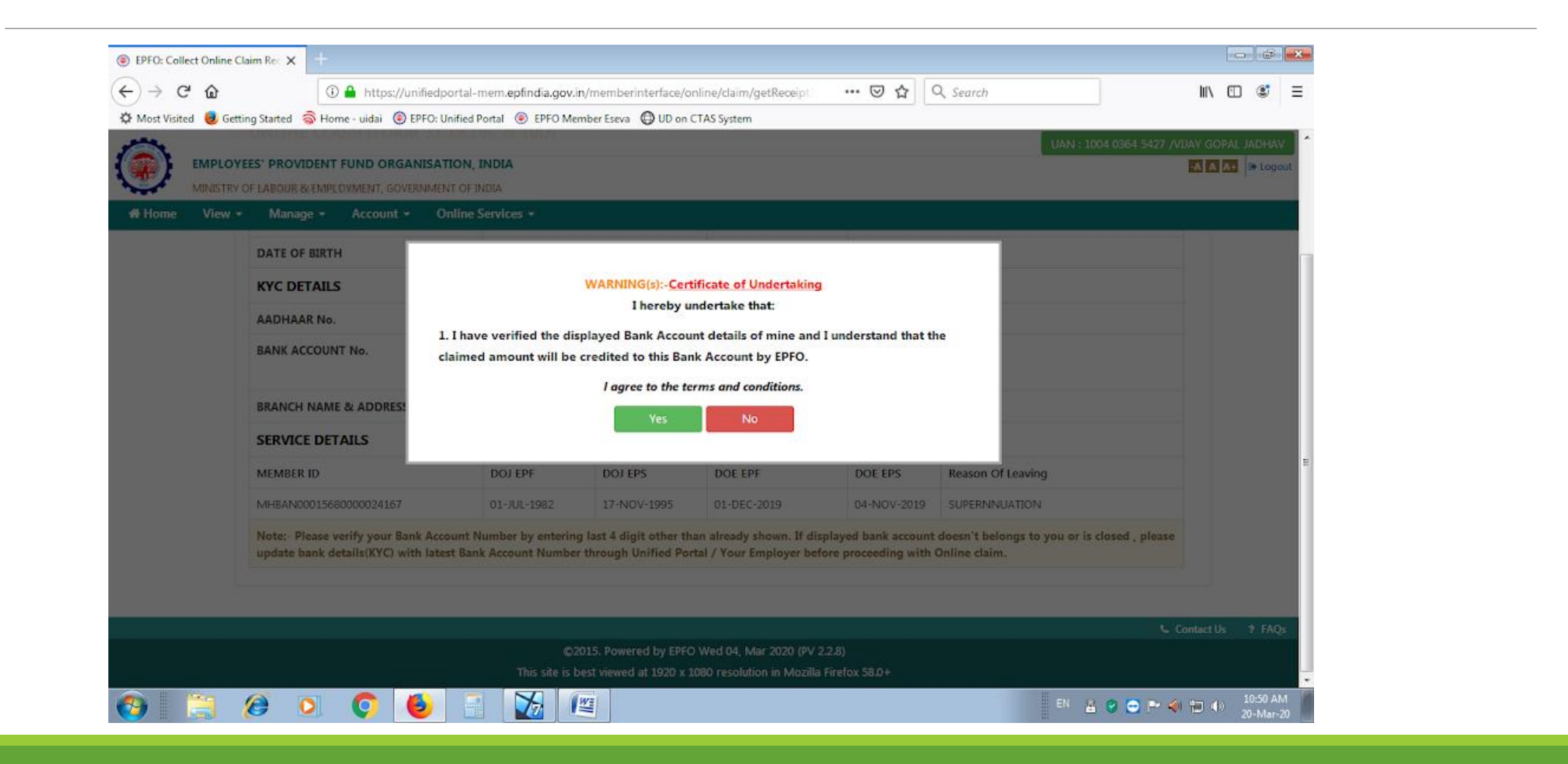

After you have clicked YES , you will get the following screen . on which you need to click >> **PROCEED FOR ONLINE CLAIM** (at the bottom of the screen)

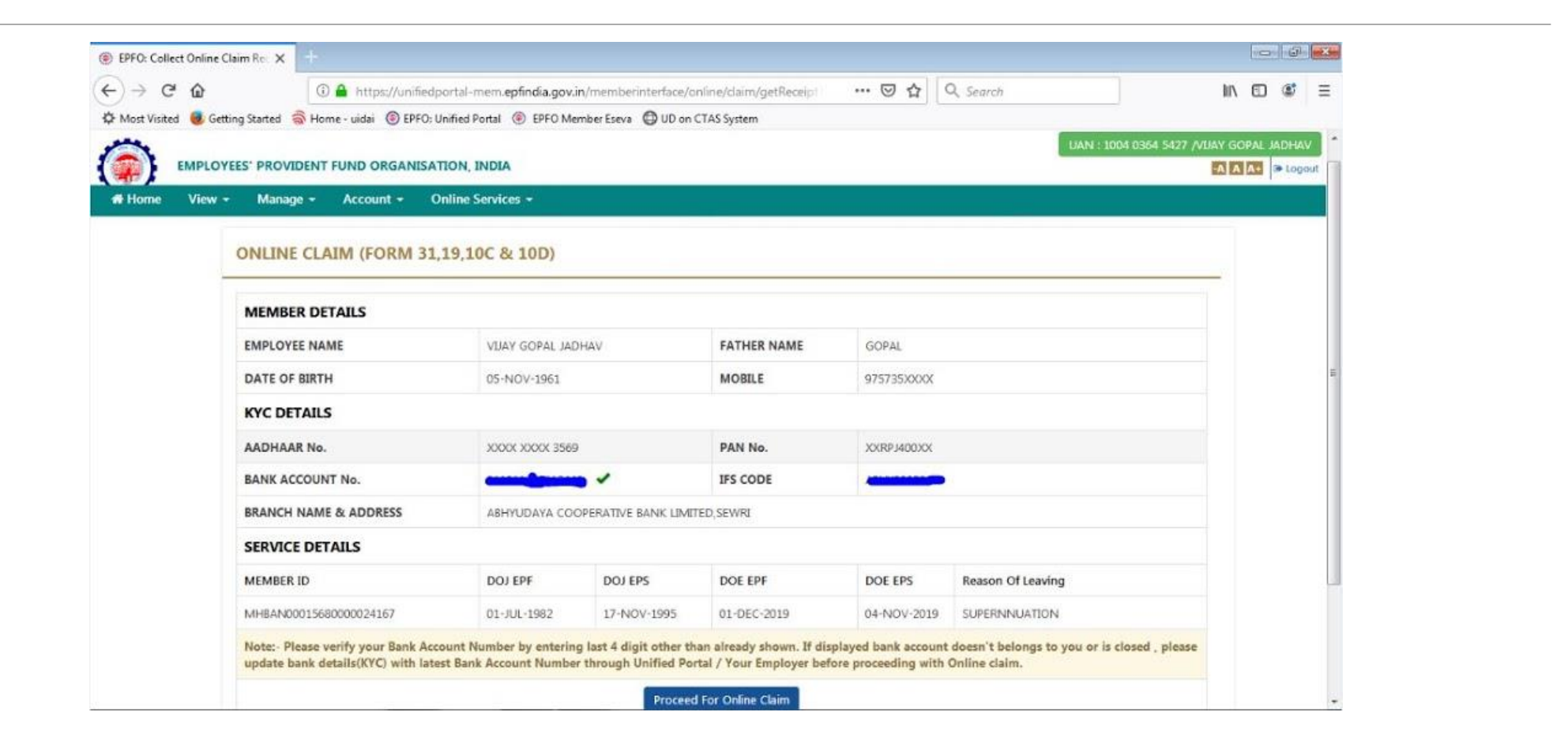

After clicking PROCEED FOR ONLINE CLAIM , the following screen will be open . On which you need to click>> I WANT TO APPLY FOR (Highlighted in YELLOW), in which you have to opt >>MONTHLY PENSION (FORM 10D).

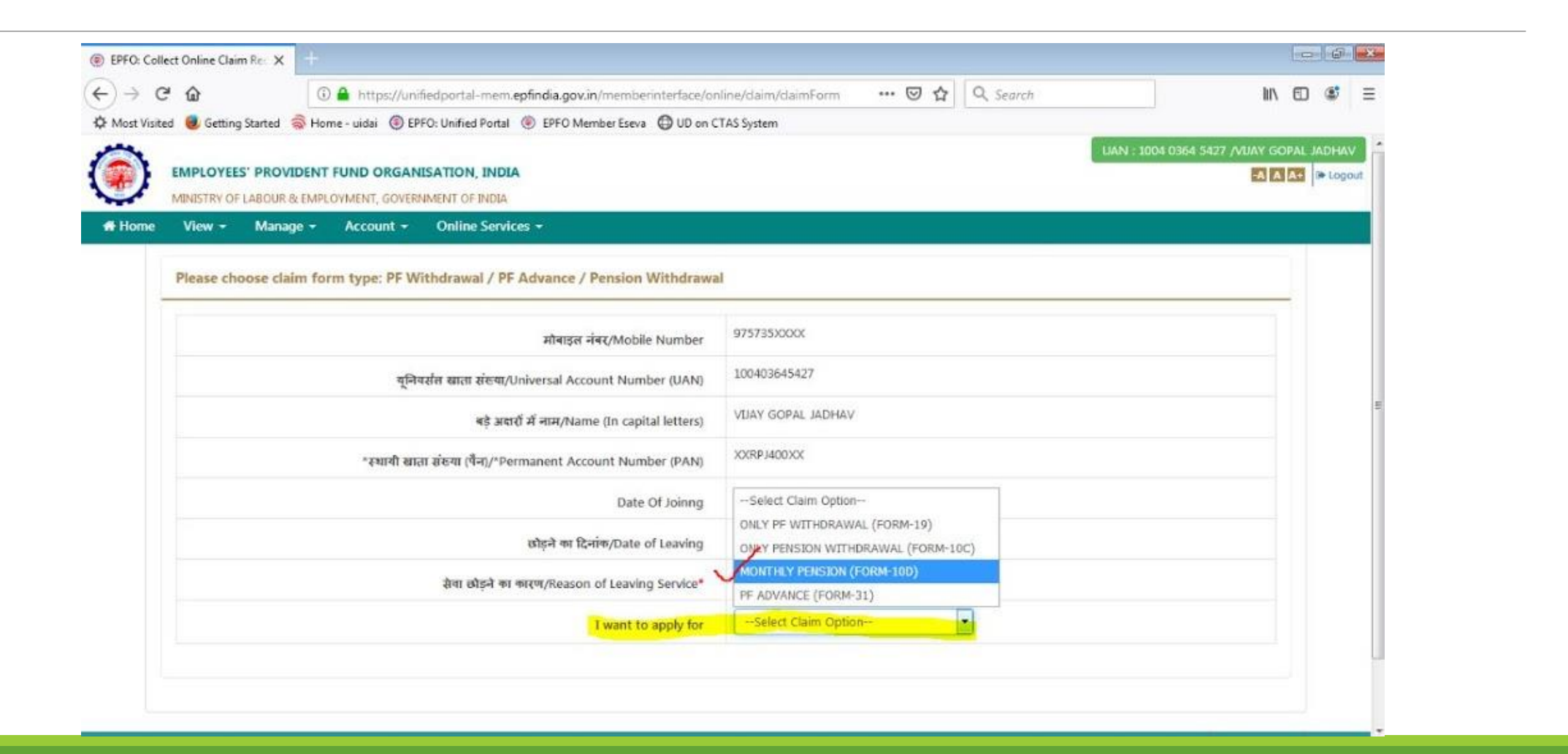

#### **STEP 7** Once you opt >> MONTHLY PENSION(FORM 10D), Click **NO** in **Deferred Pension**(Highlighted in YELLOW). Also verify your **FAMILY DETAILS.**

| wost visite | a 🥣 Getting Start                 | ted (a) Home -                | uldar ( EPF               | O: Unified Portal () EPFO Member Eseva () UD on ( | LIND SYSTEM                 |                     | LIAN - 1004 | 0354 5427 0/042 | GORAL | IADHAV    |   |
|-------------|-----------------------------------|-------------------------------|---------------------------|---------------------------------------------------|-----------------------------|---------------------|-------------|-----------------|-------|-----------|---|
|             | EMPLOYEES' PF<br>MINISTRY OF LABO | ROVIDENT FUI<br>DUR & EMPLOYM | ND ORGANI<br>MENT, GOVERN | SATION, INDIA                                     |                             |                     | LANG . LOUG |                 | A A+  | le Logout |   |
| # Home      | View - M                          | lanage 👻 🛛 A                  | Account +                 | Online Services -                                 |                             |                     |             |                 |       |           |   |
|             |                                   |                               |                           | I want to apply for                               | MONTHLY PENSION (FORM-10D)  | •                   |             |                 |       |           |   |
|             |                                   |                               |                           | Type of Pension claimed                           | SUPERANNUATION              |                     |             |                 |       |           |   |
|             |                                   |                               |                           | Details of Scheme Certificate (if any)            | State:Select State          |                     |             |                 |       |           | ÷ |
|             |                                   |                               |                           |                                                   | Office:                     |                     |             |                 |       |           |   |
|             |                                   |                               |                           |                                                   | Scheme Certificate Number:  | Enter last 8 digits | E.          |                 |       |           |   |
|             |                                   |                               |                           | Deferred Pension*                                 | 🛇 Yes 🧟 No                  |                     |             |                 |       |           |   |
|             |                                   |                               |                           | Family Details                                    | Name                        | Date of Birth       | Gender      | Relation        |       |           |   |
|             |                                   |                               |                           |                                                   | VIJETA VIJAV JADHAV         | 20/06/1968          | FEMALE      | Wife            |       |           |   |
|             |                                   |                               |                           |                                                   | SUPRIYA VUAY JADHAV         | 28/07/1998          | FEMALE      | Daughter        |       |           |   |
|             |                                   |                               |                           |                                                   | SAMIT VIJAY JADHAV          | 17/04/2001          | MALE        | Son             |       |           |   |
|             |                                   |                               |                           |                                                   |                             |                     |             |                 |       |           |   |
|             |                                   |                               |                           | Employee Address*                                 | Locality (Maximum 64 char.) | Street (Maximu      | m 64 char.) |                 |       |           |   |
|             |                                   |                               |                           |                                                   |                             | ETD (               |             | 1777            |       |           | - |

**NOTE**: Skip the option for **SCHEME CERTIFICATE NUMBER** 

#### **STEP 8** Fill in the permanent address in the option>> EMPLOYEE ADDRESS and new PENSION account BANK DETAILS...

|          | EMPLOYEE    | S' PROVIDENT  | FUND ORGAN     | SATION, INDIA     |                   |                                    |            | UAN : 1004 | 0364 5427 /\ | JUAY GOPAL | JADHAV       |
|----------|-------------|---------------|----------------|-------------------|-------------------|------------------------------------|------------|------------|--------------|------------|--------------|
| <b>y</b> | MINISTRY OF | LABOUR & EMPL | OYMENT, GOVERN | IMENT OF INDIA    |                   | SUPRIVA VEIAY JADHAV               | 28/07/1993 | FEMALE     | Daughta      |            | The contract |
| Home     | View -      | Manage +      | Account -      | Online Services + |                   | 1                                  | 18         |            |              | 1          |              |
|          |             |               |                |                   | Employee Address* | 40000000                           |            |            |              |            |              |
|          |             |               |                |                   |                   | MAHARASHTRA                        | •          |            |              | •          |              |
|          |             |               |                |                   |                   |                                    |            |            |              |            |              |
|          |             |               |                |                   | Bank Details*     | Bank: STATE BANK OF INDIA          | •          |            |              |            |              |
|          |             |               |                |                   |                   | Bank Account Number:               |            |            |              |            |              |
|          |             |               |                |                   |                   | IFSC Code:                         |            |            |              |            |              |
|          |             |               |                |                   |                   | Name of the Bank: STATE BANK OF IN | DIA        |            |              |            |              |
|          |             |               |                |                   |                   | Branch: PAREL, MAHARASHTRA         |            |            |              |            |              |
|          |             |               |                |                   |                   | State: MAHARASHTRA                 |            |            |              |            |              |

#### STEP 9 On clicking >> BROWSE Upload the NEW BANK ACCOUNT scanned copy of your checkbook/passbook After which click >> GET AADHAAR OTP

| -) → C        | 🕈 🏠 🕕 🛈 🔒 https://unifiedportal-mem.epfindia.gov.in/memberinterface/onli                                       | ine/daim/daimForm ···· 🦁 🏠 🔍 Search                                                                  | IIN 🗊 📽 🗏       |
|---------------|----------------------------------------------------------------------------------------------------|----------------------------------------------------------------------------------------------------|-----------------|
| > Most Visite | id 📵 Getting Started  Home - uidai 🛞 EPFO: Unified Portal 🛞 EPFO Member Eseva 🔀 UD on CT                       | AS System                                                                                            |                 |
|               |                                                                                                    | UAIN : 1004 0364 5427 /VUA                                                                           | Y GOPAL JADHAV  |
|               | EMPLOYEES' PROVIDENT FUND ORGANISATION, INDIA                                                                  | Timerely Patrix, Attractorympa                                                                       | A A + De Logout |
| # Home        | MINISTRY OF LABOUR & EMPLOYMENT, GOVENNMENT OF INDIA                                                           |                                                                                                    | _               |
| HTTOINE       | Them + manage + Account + Online Services +                                                                    |                                                                                                    |                 |
|               | Upload Scanned copy of cheque/passbook*                                                                        | Browse, 407705E.jpg View                                                                             |                 |
|               |                                                                                                    | Only JPG and JPEG file of minimum 100 KB & maximum 500 KB size is supported.                         |                 |
|               |                                                                                                    | Bank Account number, IFSC and name should be visible on cheque.<br>Scanned image should be readable. |                 |
|               |                                                                                                    | In case scanned image of cheque is not readable, claim is liable to be rejected. Please click the    | e               |
|               |                                                                                                    | View button to see the cheque image before submitting the claim.                                     |                 |
|               | ंमें प्रमाणित करता हूँ कि मैंने यू ए एन पोर्टल पर सीड डाटा को भली भाँति देख लिया है तथा फार्म न. 11 नया बैंक व | खाता विवरण और आधार संख्या सहित सभी डाटा सही पाय गया है।                                              |                 |
|               | I certify that I have gone through the data seeded in UAN Portal and found all data including                  | Form No.11(New), bank account details and Aadhaar number.                                            |                 |
|               | I am applying for this claim using my Aadhaar credentials. Certified that the particulars are tru              | ue to the best of my knowledge. I further certify that I have gone through the data seeded in UA     | N               |
|               | Portal against my UAN and found all data, Bank Account Details (Bank Account and IFSC) and Aad                 | haar number, PAN to be correct and these belong to me. Please make the payment into the bar          | nik             |
|               | account mentioned in the UAN Portal.                                                                           |                                                                                                    |                 |
|               | Get Aadh                                                                                                    | haar OTP                                                                                             |                 |
|               | (NOTE: OTP Will Be Send To Mobile Nur                                                                          | mber Register With UIDAI (AADHAAR).)                                                                 |                 |
|               |                                                                                                    |                                                                                                    |                 |
|               |                                                                                                    |                                                                                                    |                 |
|               |                                                                                                    | /                                                                                                    | E               |
|               |                                                                                                    |                                                                                                    |                 |

NOTE : Size of the scanned copy should be minimum 100KB and maximum 500KB

# **STEP 10** Enter the **OTP** received on your registered mobile number and click >> **VALIDATE OTP and SUBMIT CLAIM FORM.**

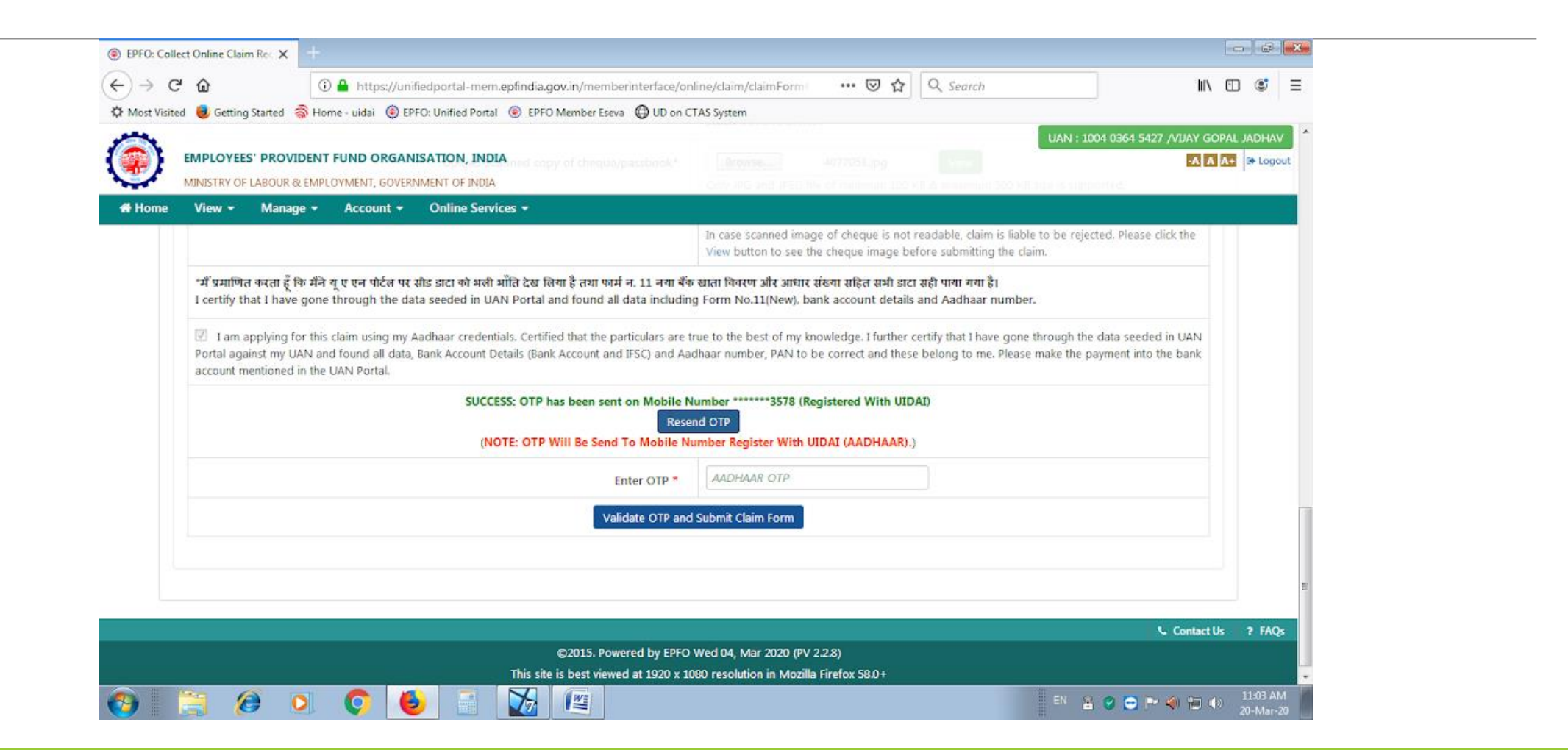

# **STEP 11** Once the OTP is verified ,click on >> **CLICK HERE** , to view the PDF of the **RECEIPT.**

|        | a 🦉 Getting started 🤿 Home - uldal 💮 EPFO: Unified Portal 💮 EPFO Member Eseva 🕒 UD on C                                                                                                    | TAS System                                                                                                    | GORAL JADHAV   |
|--------|----------------------------------------------------------------------------------------------------|----------------------------------------------------------------------------------------------------|----------------|
|        | EMPLOYEES' PROVIDENT FUND ORGANISATION, INDIA<br>MINISTRY OF LABOUR & EMPLOYMENT, GOVERNMENT OF INDIA                                                                                                    |                                                                                                    | A A+ De Logout |
| # Home | View - Manage - Account - Online Services -                                                                                                    |                                                                                                    |                |
|        |                                                                                                    | In case scanned image of cheque is not readable, claim is liable to be rejected. Please click the<br>View button to see the cheque image before submitting the claim.                                                                                                    |                |
|        | भी प्राथमित करना है कि मैंने माम पन मोर्टन पर भीर सारा को शती और देस विया है ज्या कर्मा न 11 जाग हैंक                                                                                                    | र साम विस्तार और आरंगर ग्रेस्टर प्रसिन कभी सार पत्री प्राण राज है।                                                                                                    |                |
|        | "में प्रमाणित करता हूँ कि मैंने बू ए एन पोर्टल पर सीड डाटा को शली भाँति देख लिया है तथा कार्म न. 11 नया बैंक<br>I certify that I have gone through the data seeded in UAN Portal and found all data including<br>I am applying for this claim using my Aadhaar credentials. Certified that the particulars are to<br>Portal against my UAN and found all data, Bank Account Details (Bank Account and IFSC) and Aar                                                                                                    | च्छाता विवरण और आधार संख्या सहित सभी डाटा सही पाया गया है।<br>g Form No.11(New), bank account details and Aadhaar number.<br>rue to the best of my knowledge. I further certify that I have gone through the data seeded in UAN<br>dhaar number, PAN to be correct and these belong to me. Please make the payment into the bank                                                                                                 |                |
|        | "में प्रमाणित करता हूँ कि मैंने यू ए एन पोर्टल पर सीड डाटा को अली भाँति देख लिया है तथा फार्म न. 11 नया बैंक<br>I certify that I have gone through the data seeded in UAN Portal and found all data including<br>I am applying for this claim using my Aadhaar credentials. Certified that the particulars are to<br>Portal against my UAN and found all data, Bank Account Details (Bank Account and IFSC) and Aad<br>account mentioned in the UAN Portal.<br>SUCCESS: OTP has been sent on Mobile N<br>Rese<br>(NOTE: OTP Will Be Send To Mobile N                | र खाता विवरण और आधार संख्या सहित सभी डाटा सही पाया गया है।<br>g Form No.11(New), bank account details and Aadhaar number.<br>rue to the best of my knowledge. I further certify that I have gone through the data seeded in UAN<br>dhaar number, PAN to be correct and these belong to me. Please make the payment into the bank<br>lumber ******3578 (Registered With UIDAI)<br>nd OTP<br>umber Register With UIDAI (AADHAAR).) |                |
|        | "में प्रमाणित करता हूँ कि मैंने यू ए एन पोर्टल पर सीड डाटा को अली भाँति देख लिया है तथा फार्म न. 11 नया बैंक<br>I certify that I have gone through the data seeded in UAN Portal and found all data including<br>I am applying for this claim using my Aadhaar credentials. Certified that the particulars are to<br>Portal against my UAN and found all data, Bank Account Details (Bank Account and IFSC) and Aad<br>account mentioned in the UAN Portal.<br>SUCCESS: OTP has been sent on Mobile N<br>Rese<br>(NOTE: OTP Will Be Send To Mobile N<br>Enter OTP * | र खाता विवरण और आधार संख्या सहित सभी डाटा सही पाया गया है।<br>g Form No.11(New), bank account details and Aadhaar number.<br>rue to the best of my knowledge. I further certify that I have gone through the data seeded in UAN<br>dhaar number, PAN to be correct and these belong to me. Please make the payment into the bank<br>lumber ******3578 (Registered With UIDAI)<br>nd OTP<br>umber Register With UIDAI (AADHAAR).) |                |

©2015. Powered by EPFO Wed 04, Mar 2020 (PV 2.2.8)

This site is best viewed at 1920 x 1080 resolution in Mozilla Firefox 58.0+

### **STEP 12** This is the **SAMPLE** look of the PDF of the RECEIPT. Take a **PRINT** of the PDF and preserve the same for further follow up with the **PENSION OFFICE**.

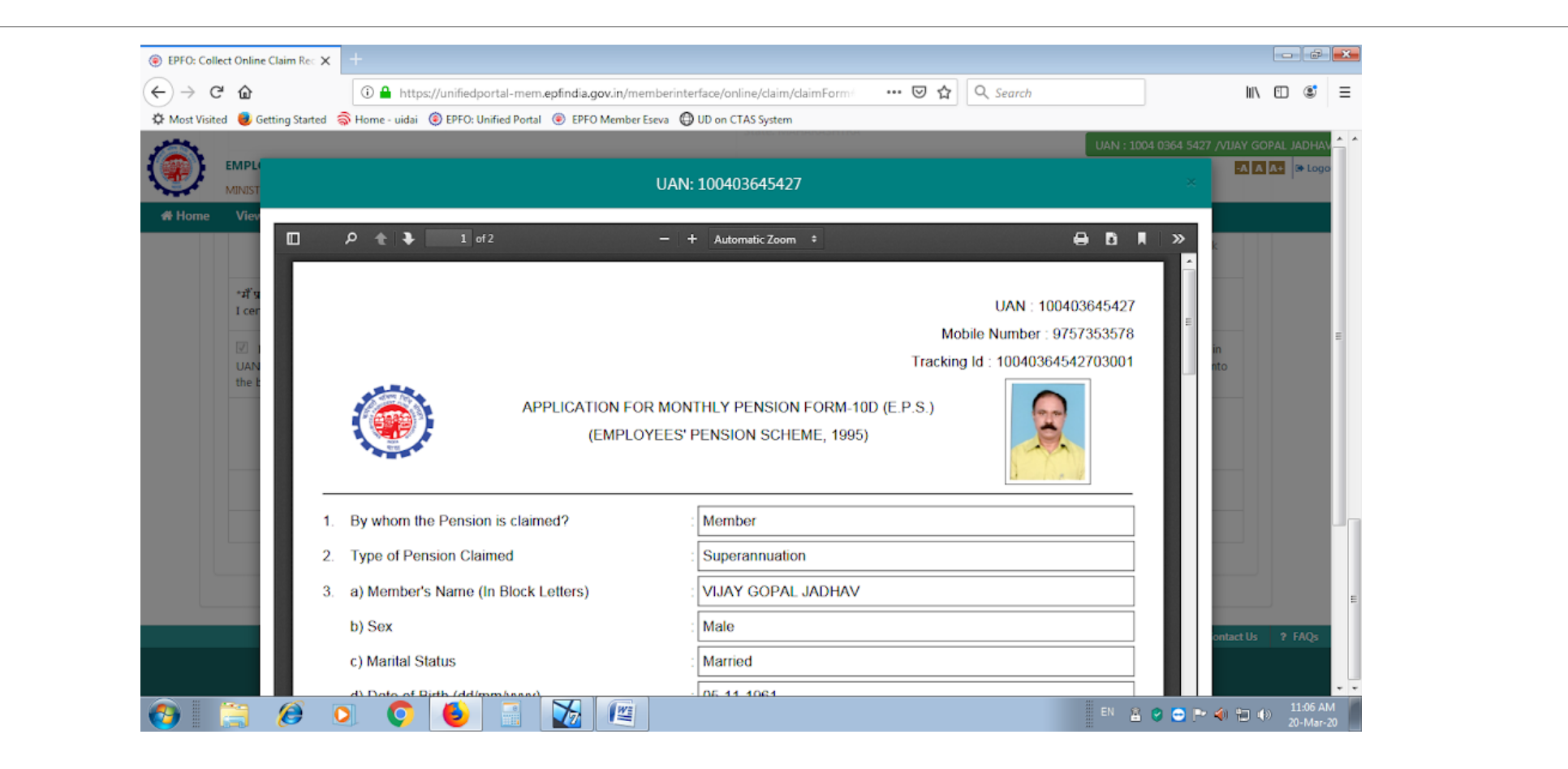